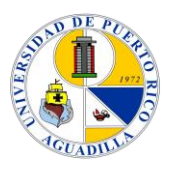

Universidad de Puerto Rico en Aguadilla Biblioteca Enrique A. Laguerre

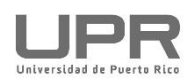

# Como renovar el préstamo de libros online

Ante el cierre temporero de las facilidades, tras la pandemia que azota el mundo, los usuarios que han tomado prestado libros de nuestras colecciones pueden renovarlos remotamente. A continuación te explicamos cómo lo puedes realizar a través del Catálogo en línea.

### Paso 1

Accede la página electrónica de la biblioteca en el siguiente enlace:

#### https://www.upr.edu/biblioteca-uprag/

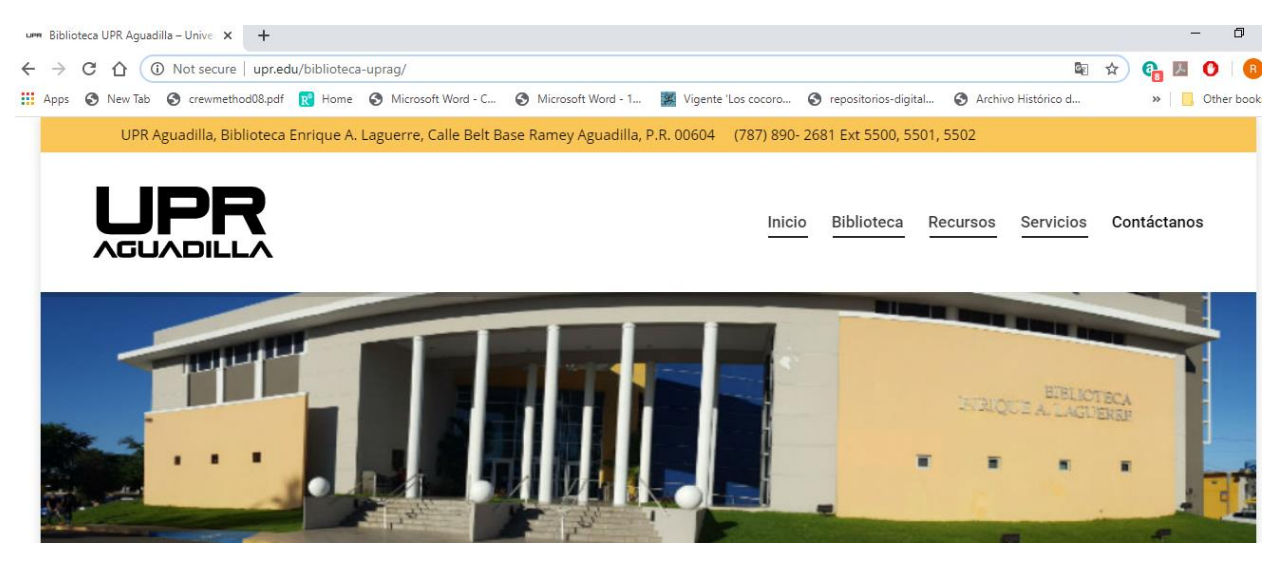

### Paso 2

En la pestaña que dice **Recursos** seleccionarás **Catálogo UPR Aguadilla**, como se ilustra a continuación:

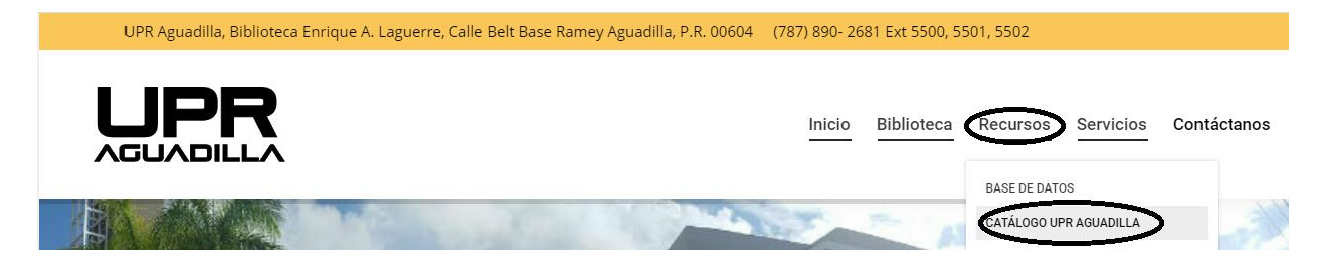

## Paso 3

Tan pronto acceda al Catálogo, le aparecerá la pantalla siguiente:

| Universidad de Puerto Rico en Aquadilla                                                  |               |                    | 1                      | (De Contraction of the contraction of the contracti | R Aguadilla (Spanish) (ទ) | UPR Aguadilla -Reserv | 8- 🜔 Login 🗐 My Lis |
|------------------------------------------------------------------------------------------|---------------|--------------------|------------------------|----------------------------------------------------------------------------------------------------|---------------------------|-----------------------|---------------------|
| Biblioteca                                                                               | Home          | Searches           | My Account             | Biblioteca UPRAG                                                                                                    |                           |                       |                     |
| Wek                                                                                      | ome   Hours   | :   Libraries   U  | PR Global Search       |                                                                                                    |                           |                       |                     |
| pu're searching: Universidad de Puerto Rico (UPRBIB)                                     |               |                    |                        |                                                                                                    |                           |                       |                     |
| Only KEYWORD SEARCHES will enable you to find the books located in a particular library. |               |                    |                        |                                                                                                    |                           |                       |                     |
| Select your index; write your search term in the i                                       | ox and select | the 'arrow' buttor | . For best results ple | ease enter the term of sean                                                                                                    | ths in English.           |                       |                     |
| Search: General                                                                          | leyword 🔻     |                    |                        | •                                                                                                    |                           |                       |                     |
|                                                                                          |               |                    |                        |                                                                                                    |                           |                       |                     |

Paso 4

Seleccione la pestaña que indica "My Account", como se ilustra a continuación:

| Universidad de Puerto Rico en Aguadilla<br>Biblioteca                                  | Home                       | Searches My Account                     | UPR Aguadilla (Spanish) 🔊 UPR Aguadilla -Re Biblioteca UPRAG |
|----------------------------------------------------------------------------------------|----------------------------|-----------------------------------------|--------------------------------------------------------------|
|                                                                                        | Welcome Hours              | Libraries UPR Global Search             |                                                              |
| You're searching: Universidad de Puerto Rico (UPRBIB)                                  |                            |                                         |                                                              |
| Only KEYWORD SEARCHES will enable you to find the books located in a particular librar | ry.                        |                                         |                                                              |
| Select your index; write your search terr                                              | m in the box and select th | he 'arrow' button. For best results ple | ase enter the term of searchs in English.                    |
| Search: [                                                                              | General Keyword ▼          |                                         | •                                                            |

## Paso 5

Una vez seleccionado el sistema le requerirá su número de identificación "Alt. ID:" que corresponde a su número de estudiante (ej. **84420000**). Presione "Login":

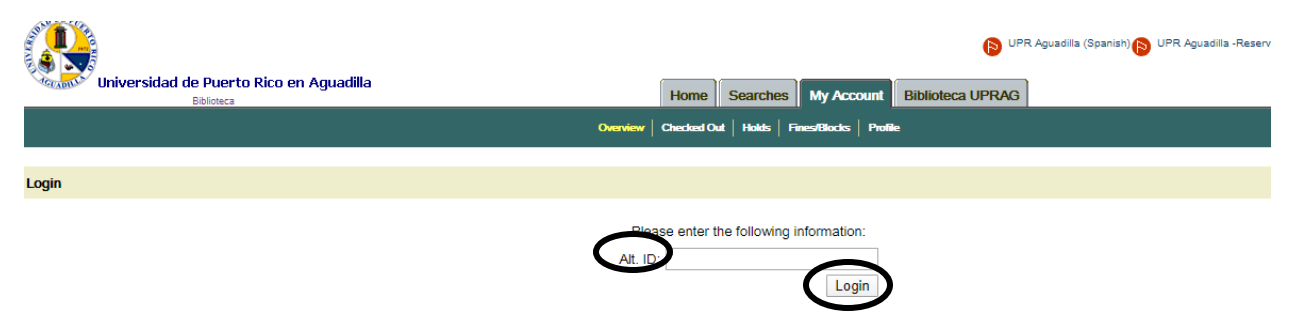

Ahora podrá tener acceso a su cuenta y ver los recursos que tiene prestados, fechas de vencimiento y solicitudes de libros reservados. La pantalla siguiente es un ejemplo de cómo se visualizaran los detalles en un registro de usuario:

|                                                                                   | Overview | Hoids |
|-----------------------------------------------------------------------------------|----------|-------|
| Account Overview                                                                  |          |       |
| Items Out- See and renew currently checked out items                              |          |       |
| Checked Out: 0<br>Overdue: 0<br>Lost: 0                                           |          |       |
| Hold Requests- Items ready to be picked up and waiting to become available        |          |       |
| Requested items ready for pick up: 0<br>Requested items not yet available: 0      |          |       |
| Blocks- Fines, blocks and account messages                                        |          |       |
| Number of Blocks: 0<br>Current Balance: \$0.00                                    |          |       |
| Profile- See and change address, phone number, email address, PIN and preferences |          |       |

Search the library catalog on Facebool

### Paso 6

Renovación: Una vez haya accedido a su cuenta selecciones los recursos que interesa renovar y presione el botón de "**Renew**".

| Home Searches My Account                                                                                | Biblioteca UPRAG                                                                                                    |                                                                                                    |                                                                                                    |                                                                                                    |  |  |
|----------------------------------------------------------------------------------------------------|----------------------------------------------------------------------------------------------------|----------------------------------------------------------------------------------------------------|----------------------------------------------------------------------------------------------------|----------------------------------------------------------------------------------------------------|--|--|
| Overview   Checked Out   Holds   Prines/Blocks   Proble                                                 |                                                                                                    |                                                                                                    |                                                                                                    |                                                                                                    |  |  |
|                                                                                                    |                                                                                                    |                                                                                                    |                                                                                                    |                                                                                                    |  |  |
|                                                                                                    |                                                                                                    |                                                                                                    |                                                                                                    |                                                                                                    |  |  |
|                                                                                                    |                                                                                                    | Out                                                                                                    | Due Date                                                                                                    | Times Renewed                                                                                                    |  |  |
|                                                                                                    |                                                                                                    | 02/15/2020                                                                                                    | 03/16/2020                                                                                                    | 0                                                                                                    |  |  |
|                                                                                                    |                                                                                                    |                                                                                                    |                                                                                                    |                                                                                                    |  |  |
| Search the library catalog on Facebook or on your mobile phone!<br>Horizon Information Portal 324_5802M |                                                                                                    |                                                                                                    |                                                                                                    |                                                                                                    |  |  |
|                                                                                                    | Home Searches My Account<br>Checked Out Holds Friesdladds Profit<br>brary catalog on Facebook or on your mobile phon<br>fortion Information Portal 324_8902M | Home         Searches         My Account         Biblioteca UPRAG           Caceded Cut         texts         FrieesRitects         Podie           brany catalog on Facebook or on your mobile phone!         Information Portal 324,8902M           Exercise 2         SprissID-Yprix* | Home         Searches         My Account         Bibliotoca UPRAG           Caxelsed Out         tools         PresetBacks         Preset           Out         02/15/2020 | Home     Searches     My Account     Biblioteca UPRAG       Carciad Qui     texts     Pade         Que Date       Qui for Due Date       02/15/2020     03/16/2020 |  |  |

## Importante

El usuario puede renovar sus préstamos, siempre y cuando:

- ✓ No haya vencido.
- ✓ No tengan deudas por demora o pérdida del recurso.
- ✓ Que el recurso no haya sido solicitado por otra persona.
- ✓ La renovación electrónica permite hasta dos oportunidades para para renovar.

Editado y adaptado\* por:

Prof. Edwin Ríos Cruz, Bibliotecario IV Desarrollo de Colecciones

e.rios@upr.edu

\* Universidad de Puerto Rico Recinto de Río Piedras, Biblioteca de Educación Gerardo Sellés Solá